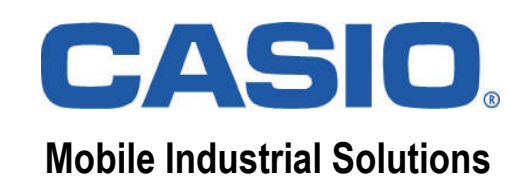

# CASIO.

# **Training Course**

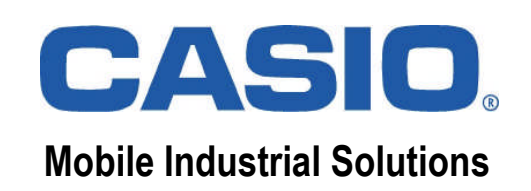

#### **CASIO IT-300 Overview**

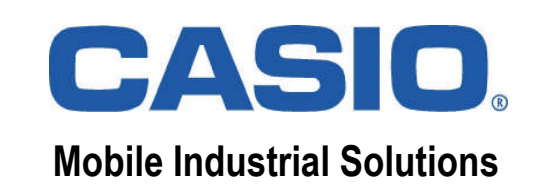

#### Hardware

| Feature                | Description                                        |
|------------------------|----------------------------------------------------|
| OS                     | Windows Embedded Handheld 6.5 (English)            |
| CPU                    | Marvell ® PXA 320 (624 MHz)                        |
| Display (Touchscreen)  | 9.4cm Blanview ® VGA-TFT (3.7" / 480 x 640 Pixel)  |
| ROM                    | 256 MB                                             |
| RAM                    | 256 MB (~120 MB User Area)                         |
| WLAN                   | 802.11 b/g (WPA2 / AES)                            |
| Bluetooth ®            | 2.0 + EDR, Class 2                                 |
| USB                    | 1.1 (Host / Client)                                |
| Laser Scanner          | Barcode Reader (Standard and Stacked)              |
| Expansion Slot         | SDHC 2.0 (Micro-SD Memory Cards)                   |
| Battery                | Li-lon, 3.7V, 1,850 mAh                            |
| Weight                 | ~ 215g (depending on model) including battery pack |
| Dimensions (B x H x T) | 75.7 x 154.6 x 19.6mm                              |
| Drop Durability        | 1.5m                                               |
| Operation Temperature  | -20 °C to 50 °C                                    |
| Dust / Splash-proof    | IP54                                               |

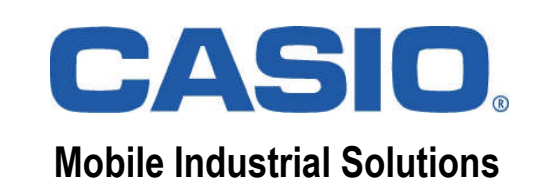

#### **Memory Division**

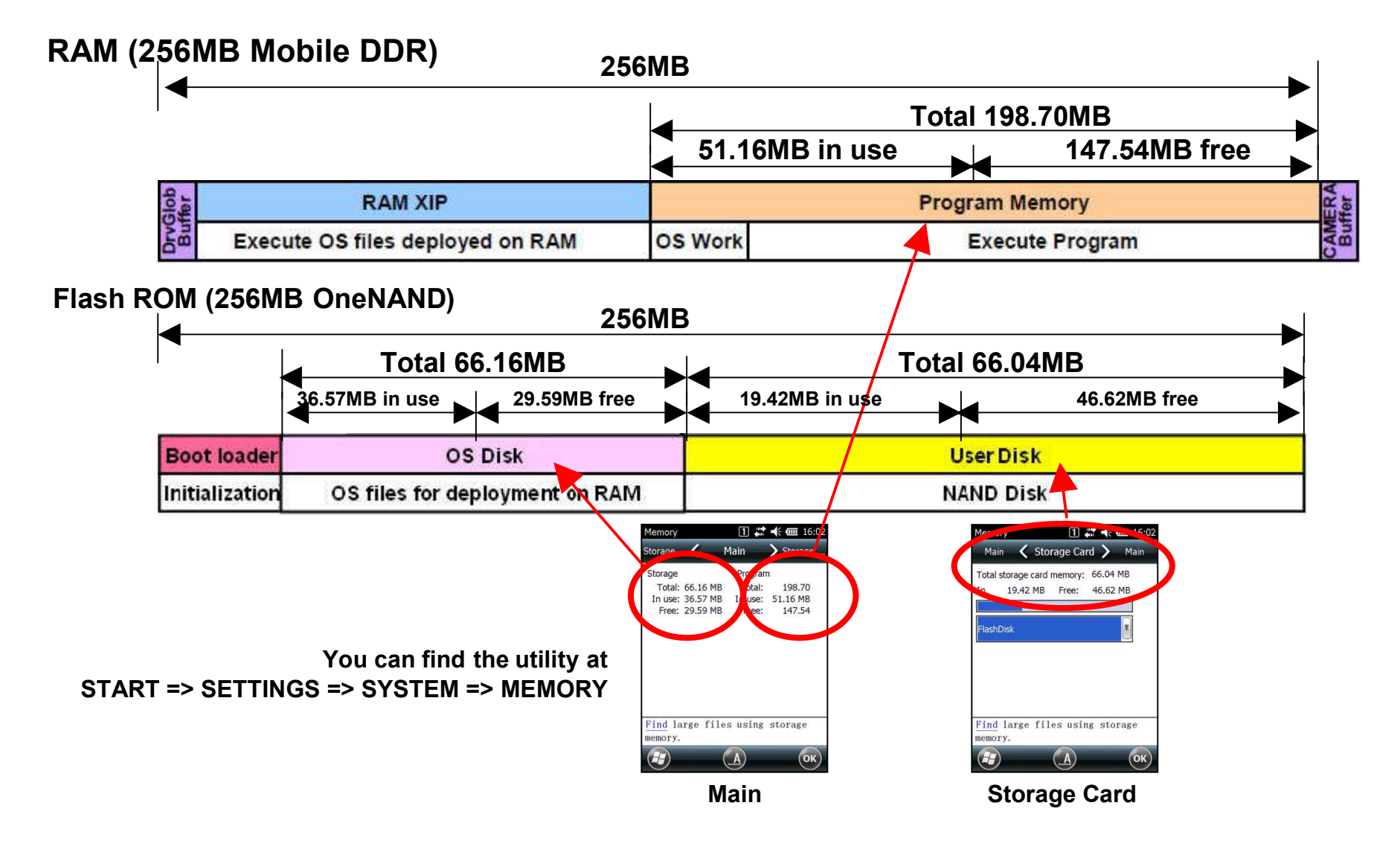

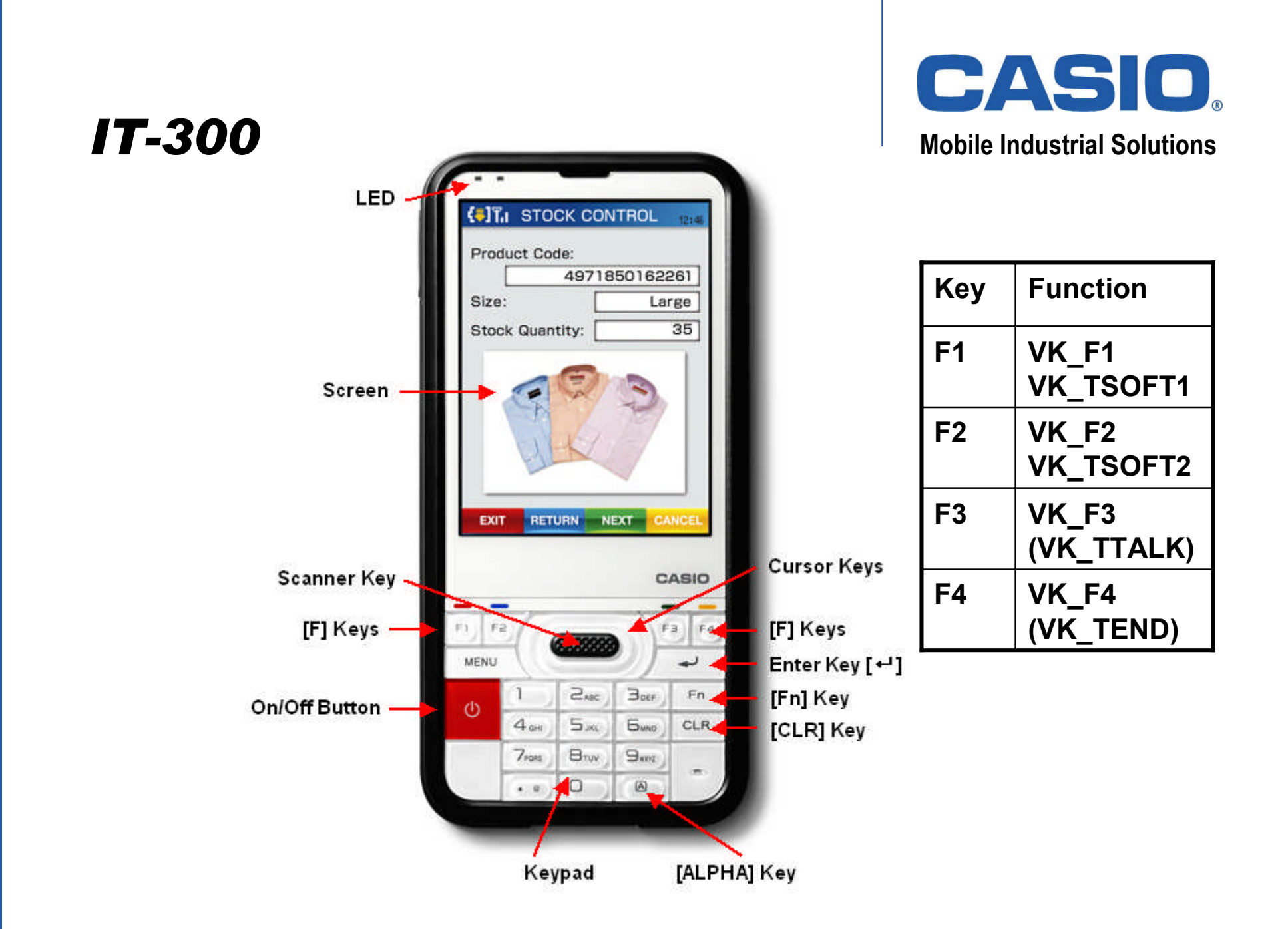

# IT-300 Softkeys (Default)

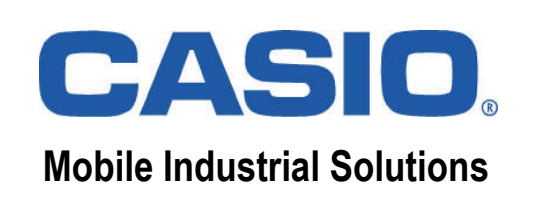

Windows Mobile provides additional keyboard mappings, e.g.

- VK\_F1 (0x70) equals VK\_TSOFT1 (left softkey)
- VK\_F2 (0x71) equals VK\_TSOFT2 (right softkey)

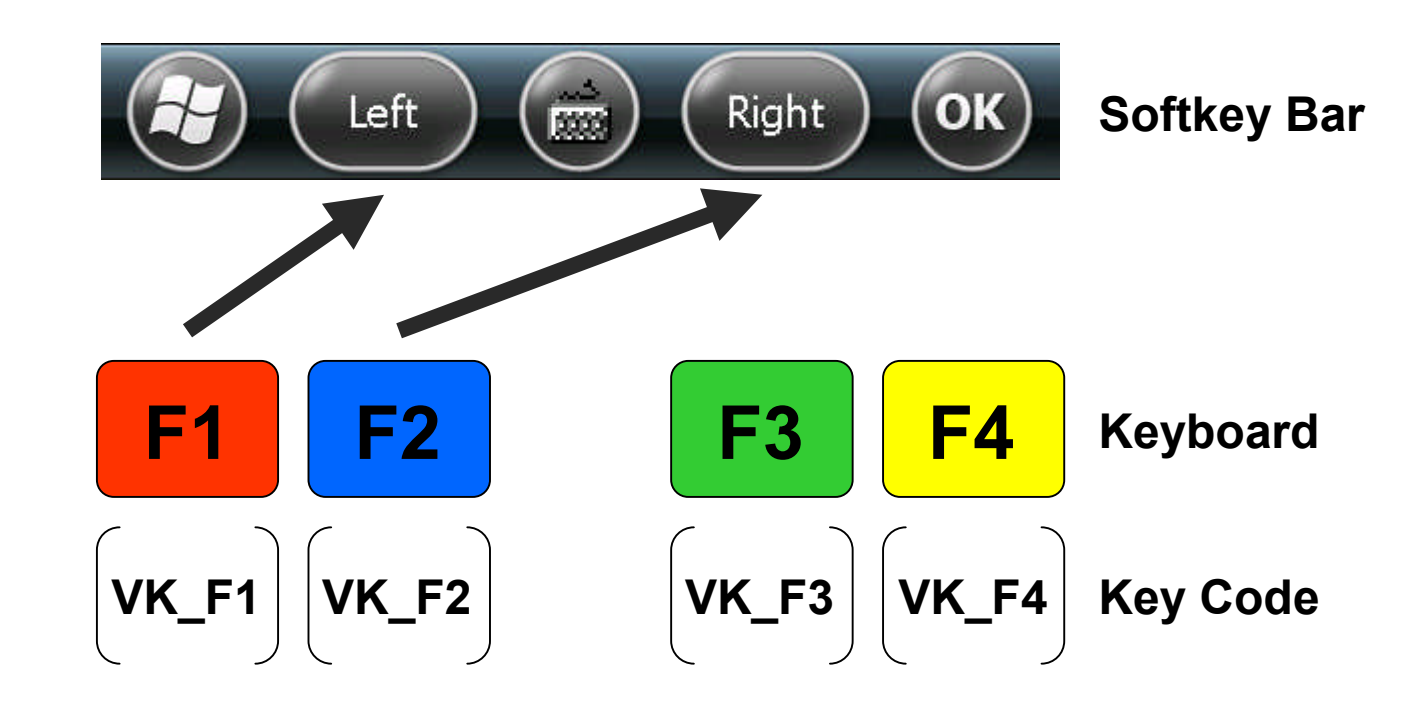

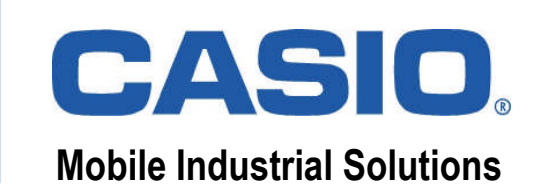

### **Fn-Key Operation**

| [Fn] + [0]    | Fade in or out the software input panel                |
|---------------|--------------------------------------------------------|
| [Fn] + [1]    | Switch on or off the backlight                         |
| [Fn] + [2]    | -                                                      |
| [Fn] + [3]    | -                                                      |
| [Fn] + [4]    | Calibration of the touchscreen                         |
| [Fn] + [5]    | Darken the backlight                                   |
| [Fn] + [6]    | Brighten the backlight                                 |
| [Fn] + [7]    | Starts a program (full path must be saved to Registry) |
| [Fn] + [8]    | Starts a program (full path must be saved to Registry) |
| [Fn] + [9]    | Starts a program (full path must be saved to Registry) |
| [Fn] + [.]    | Display the character "-"                              |
| [Fn] + [CLR]  | Output the functional character ESC                    |
| [Fn] + [MENU] | Launch "System Switcher" for selecting desktop mode    |

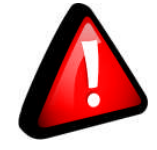

Always disable unused key combinations prior to rollout.

#### Hardware Keyboard Editor

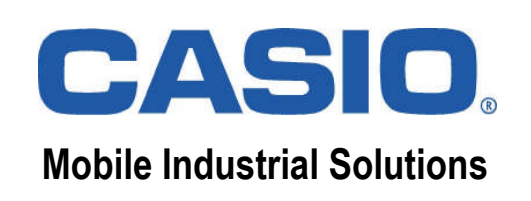

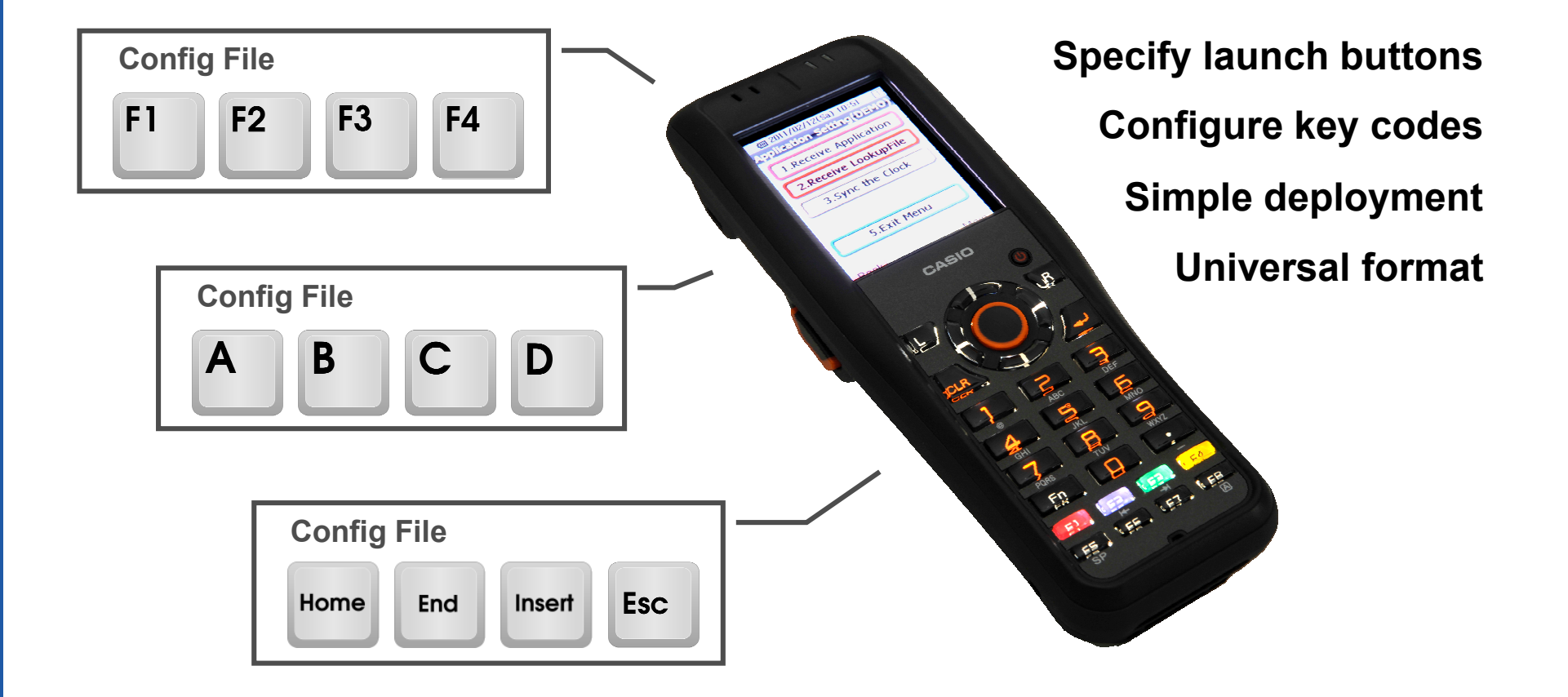

# WLAN

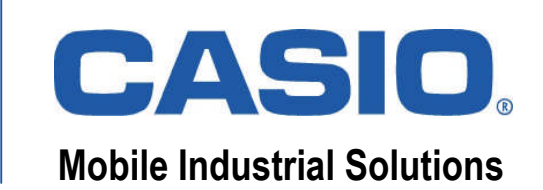

| WLANG                     | Config      | 1 💽           | ÷ 🕑 11:18        |
|---------------------------|-------------|---------------|------------------|
| SSID:                     | Casio       |               | Search           |
| Security                  | /: WPA2-Pe  | rsonal (PSK   | )                |
| Encrypt                   | ion: AES    |               |                  |
| Key:                      | ****        | perties       | No.<br>cha.<br>0 |
| Connec                    | ts to:  The | Internet      | ⊖ Work           |
| Basic                     | IP WLAN [   | etail Setting | s                |
|                           |             |               | ОК               |
| CASIO WLAN Config Utility |             |               |                  |

| NetSearch                                                                                             | 19                                                            | -€ 🕑 11:18 |
|----------------------------------------------------------------------------------------------------|---------------------------------------------------------------|------------|
| Wireless Inform<br>SSID:<br>WLAN standard<br>Channel:<br>Intensity(%):<br>Encryption:<br>MAC address: | Casio<br>Casio<br>d: 802.11.b,<br>6<br>100<br>AES<br>E05FB936 | . 802.11.g |
| Status: Conne                                                                                         | ected to Casio                                                |            |
| -IP Information-                                                                                      |                                                               |            |
| IP address:                                                                                           | address: 180.1.4.65                                           |            |
| Physical addres                                                                                       | s E02A8270                                                    | D2EE6      |
| Renew                                                                                                 | Release                                                       | Detail     |
| List View(1)                                                                                          | Ping(4)                                                       | Signal(5)  |
| Disp                                                                                                  | )                                                             | ОК         |

CASIO NetSearch Utility

# **CASIO Active Menu (Kiosk)**

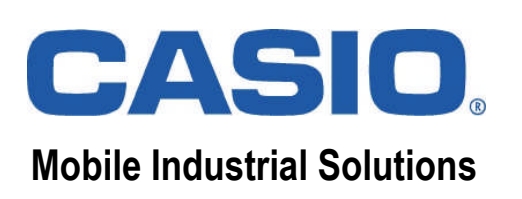

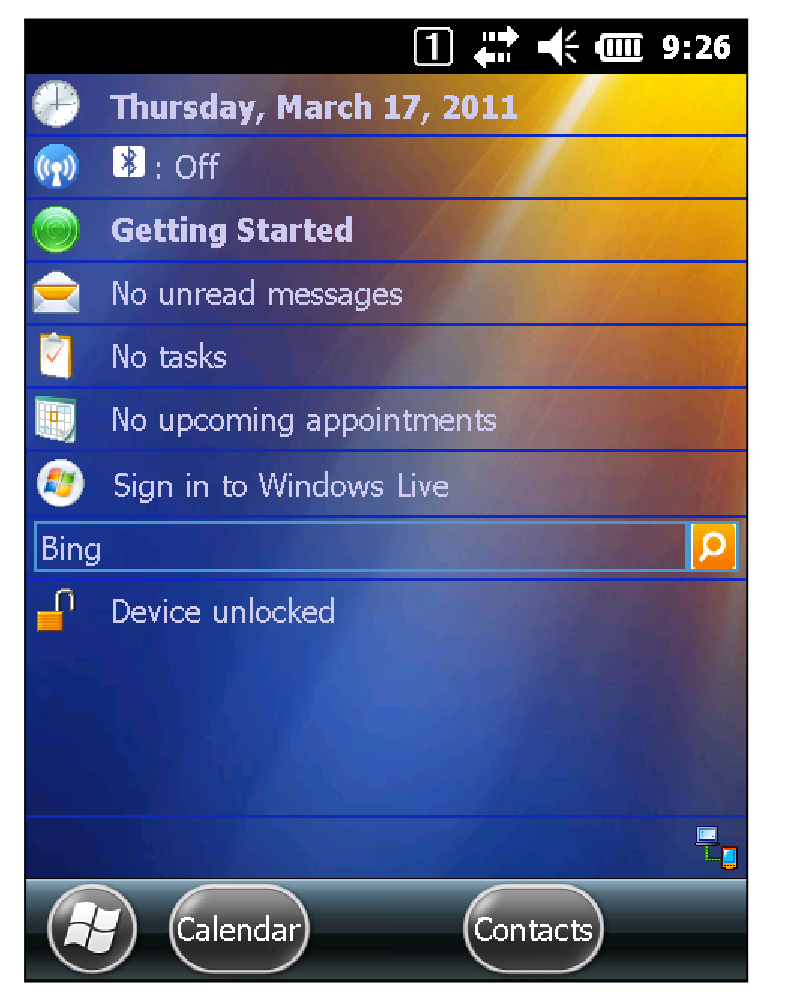

Standard Desktop Mode

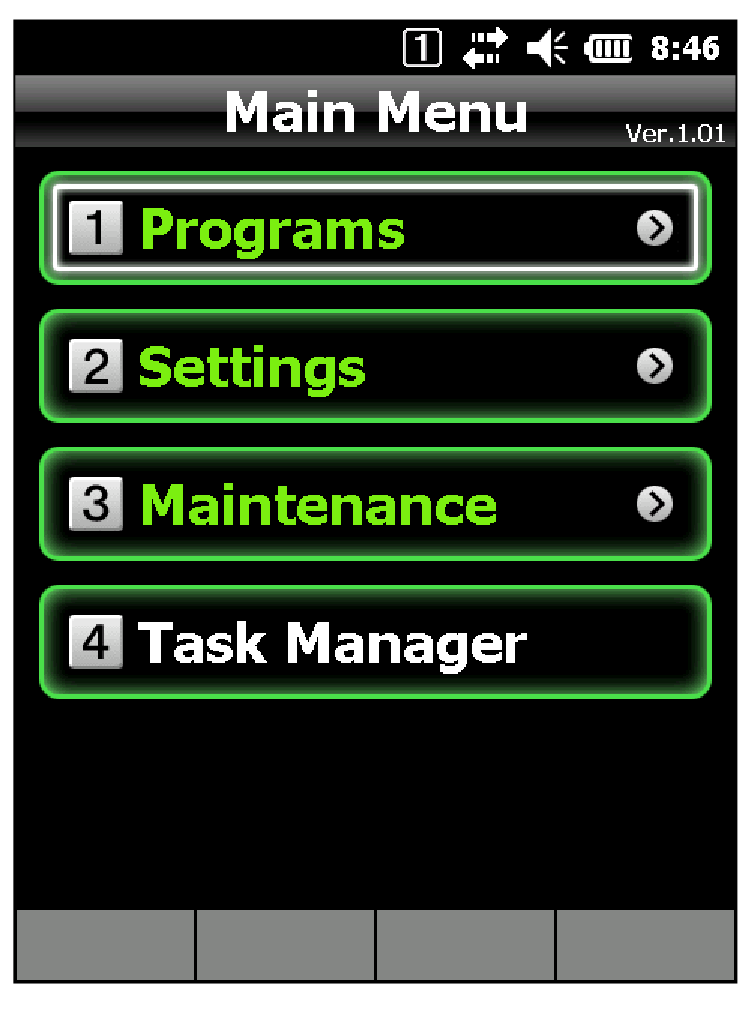

CASIO Desktop Mode (Kiosk)

#### **CASIO Document Viewer**

| CASIO Document View 🔺 👫 🕂 🗰 3:14                   |
|----------------------------------------------------|
|                                                    |
|                                                    |
|                                                    |
| Bluetooth Library API GASIO.                       |
| BTinitialize                                       |
| BTGetDeviceInfo BTGetDeviceName BTSearchDeviceInfo |
| BTGetServiceInfo BTGetServiceInfo                  |
|                                                    |
|                                                    |
| BTSelectDevice BTSetDefaultDevice                  |
| Communication                                      |
| BTDeInitialize                                     |
|                                                    |
|                                                    |
|                                                    |
| Menu X                                             |
| (IT-300 only)                                      |

- Adobe PDF 1.3 1.7
- Microsoft Word 97-2003/2007
- Microsoft Excel 97-2003/2007
- Microsoft Powerpoint 97-2003/2007
- TXT, GIF, JPG, BMP, PNG

| Zoom Out   | Rotate           | Zoom In   |
|------------|------------------|-----------|
| 1          | 2                | 3         |
| Prev. Page | Fit to Height    | Next Page |
| 4          | 5                | 6         |
| First Page | Full Screen      | Last Page |
| 7          | 8                | 9         |
|            | Fit to Page<br>0 |           |

#### **Keyboard Navigation**

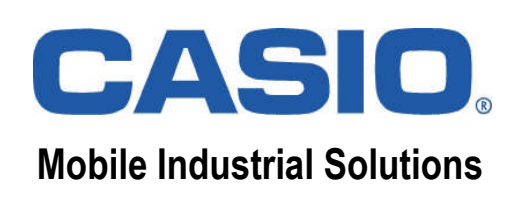

#### **Microsoft Gesture APIs**

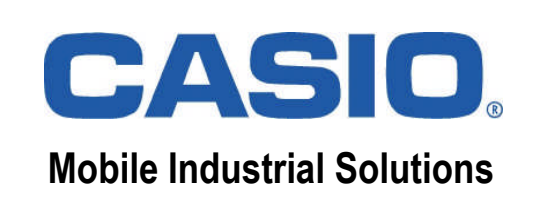

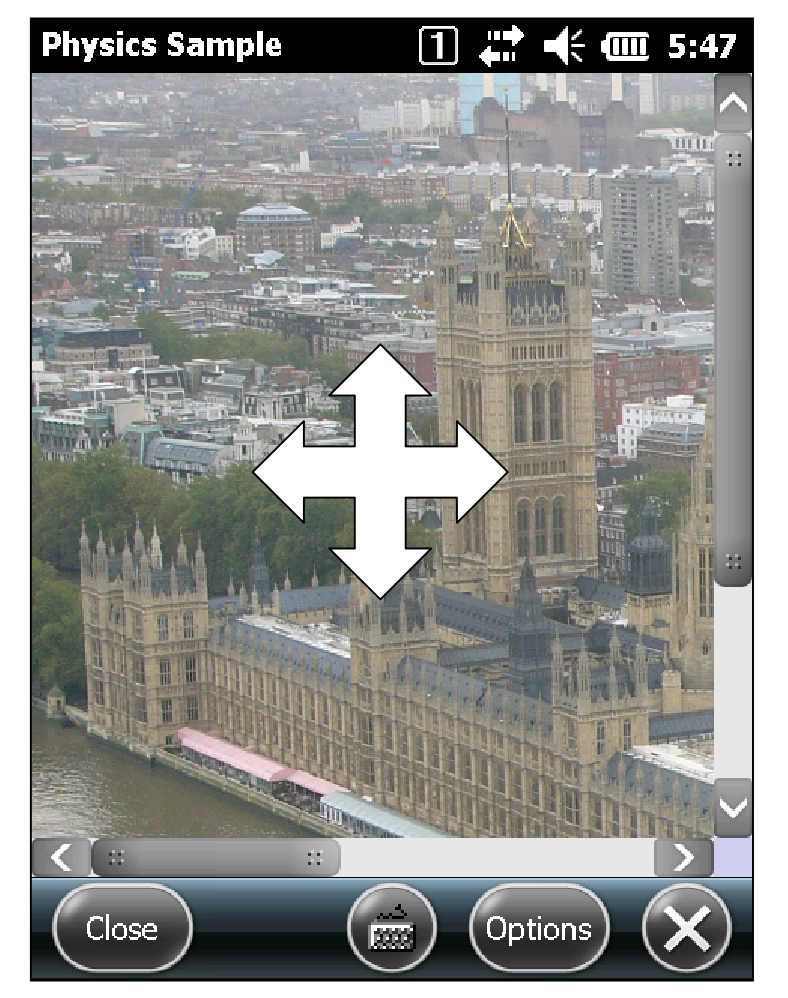

Native Code Sample

- Native APIs for touch events, gestures, and gesture animations.
- Allows scrolling in response to flick and pan gestures.
- Native code sample comes with Windows Mobile SDK ("Gestures").
- Managed code sample available at MSDN ("Windows Mobile Managed Gestures Sample).
- Multi-touch gestures are enabled by default.
- To disable multi-touch gestures until reset call SysMultiTouchOff from System Library.

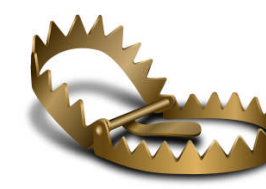

Multi-touch gestures must be enabled for zooming, e.g. in Internet Explorer.

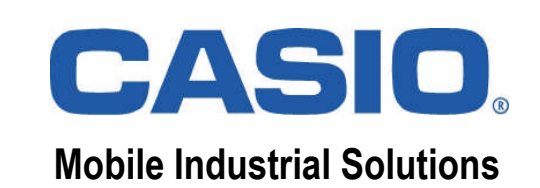

#### **Barcode Demo**

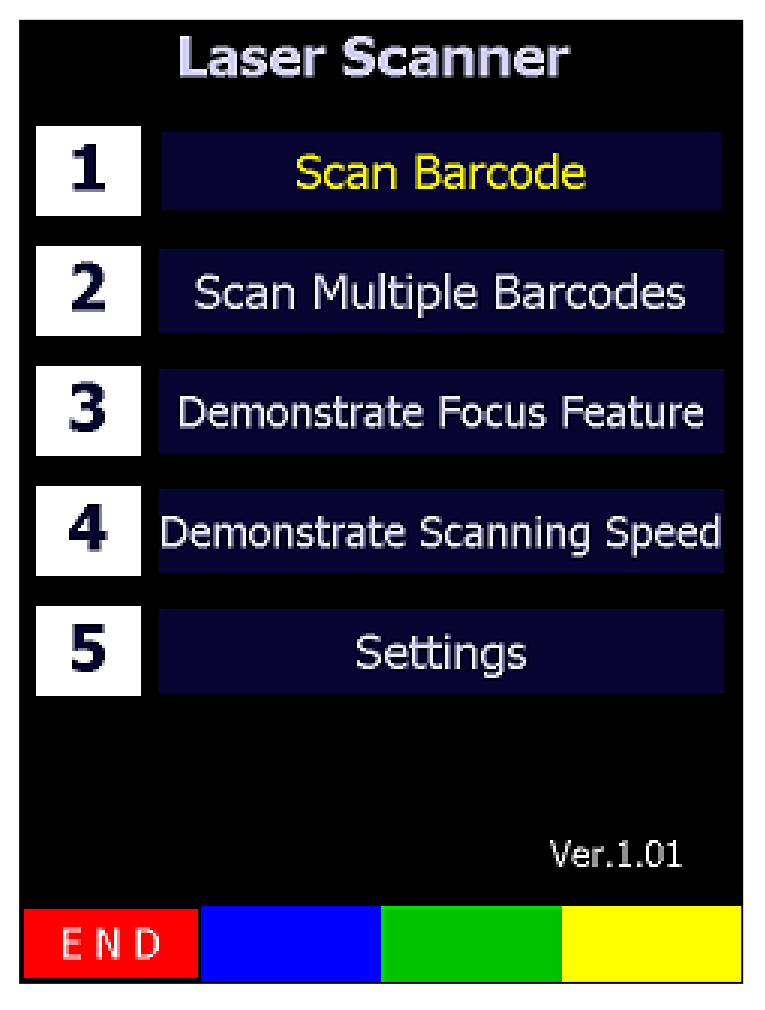

Start => Barcode Demo

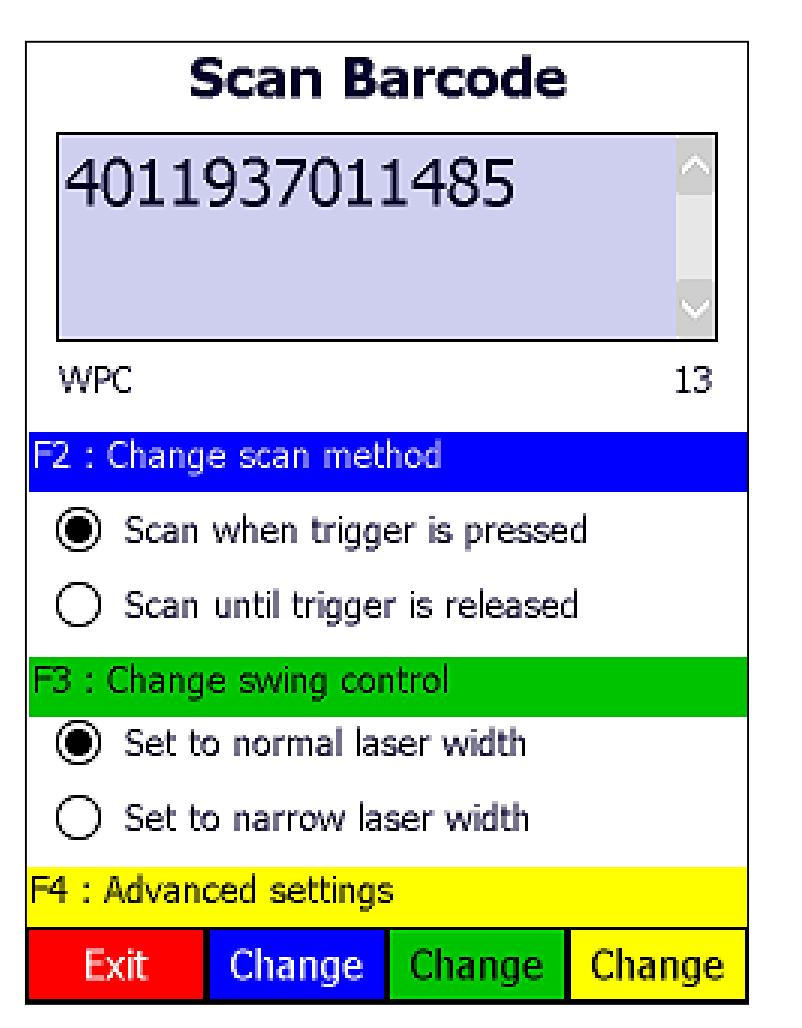

Demo Application (always using default settings)

# **Barcode Read**

# **CASIO**<sup>®</sup> Mobile Industrial Solutions

#### Scanner Setting 1 📯 🕂 🎟 4:52 Code39 ✓ N₩-7 ✓ WPC Addon WPC ✓ UPC-E Addon UPC-E ✓ IDF IVI ITF Code128 GS1-128 ✓ Code93 ✓ MSI IATA GS1 DataBar GS1 DataBar Omnidirectional Limited (RSS-14) (RSS Limited) GS1 DataBar GS1 DataBar Expanded Stacked (RSS Expanded) (RSS-14 Stacked) GS1 DataBar Exp Stacked (RSS Expanded Stacked) Read barcode Driver Mode Read operat OK)

Start => Programs => Utility

| Scanner Setting 🔢 🤶 🕂 🎟 4:52          |
|---------------------------------------|
| Enable Code39                         |
| No.of read digits<br>Min 2 🖨 Max 52 🖨 |
| Output format<br>With Start/StopCode  |
| Check-digit<br>Without check-digit    |
| Check-digit output                    |
|                                       |
| Read barcode Driver Mode Read operat  |
| С                                     |

Scanner Setting (fully configurable)

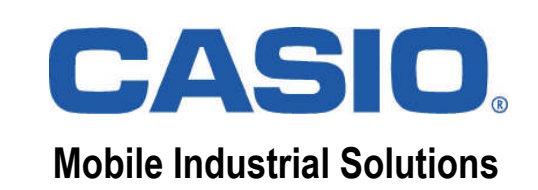

#### Manuals

| Title                                                                             | Contents                                                                                                    |
|-----------------------------------------------------------------------------------|----------------------------------------------------------------------------------------------------|
| User's Guide                                                                      | General operating instructions for the terminal and accessories (comes with each terminal).                                                                            |
| Quickstart Guide (Developer)                                                      | First assistance for programmers, who would like to create their own applications.                                                                                     |
| Software Manual                                                                   | Detailed description of operating system and pre-installed programs<br>as well as of the fundamental configuration of the terminal, e.g.<br>keyboard, scanner or WLAN. |
| Hardware Manual                                                                   | Technical data of terminal and accessories, e.g. interface descriptions, battery running times, MTBF etc.                                                              |
| Bluetooth Library Manual<br>Laser Scanner Library Manual<br>System Library Manual | Explanation of the programming functions, which are offered by CASIO, including examples and program flowcharts.                                                       |
| CAB File Automatic<br>Setup Tool Manual                                           | Manual for the operation of the Setup tools, with which the automatic installation of arbitrary programs, patches and service packs can take place.                    |
| Active Menu User's Guide                                                          | Companion to the fully configurable kiosk mode.                                                                                                    |

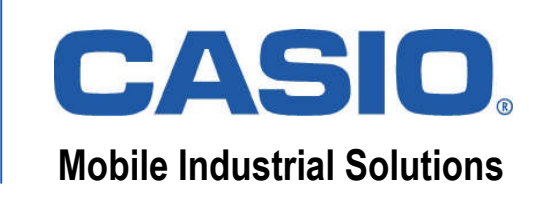

### **Configuration Files**

| Device        | Path                        | File Name   |
|---------------|-----------------------------|-------------|
| Laser Scanner | \FLASHDISK\SYSTEM SETTINGS\ | OBRDRV.INI  |
| WLAN          | \FLASHDISK\SYSTEM SETTINGS\ | WLANCFG.INI |

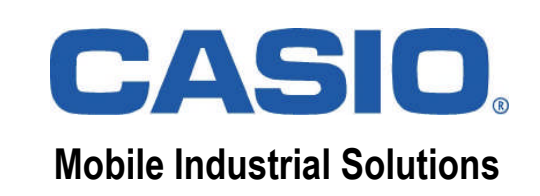

#### **Ports | Key Codes**

| Interface                         | Port |
|-----------------------------------|------|
| USB                               | COM2 |
| USB (Modem)                       | COM5 |
| Bluetooth Serial Profile (Client) | COM6 |
| Bluetooth Serial Profile (Server) | COM7 |
| Bluetooth Dial-Up Network         | COM7 |

| Middle Trigger | 0xE6 |
|----------------|------|
| Left Softkey   | 0x70 |
| Right Softkey  | 0x71 |

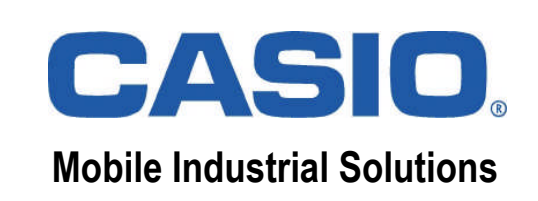

### **Device Security**

| Security level  | Description                                                                                                    |
|-----------------|----------------------------------------------------------------------------------------------------|
| One-tier prompt | This policy allows applications signed with a certificate recognized by the device to execute with no user prompt, since the application's certificate matched a device certificate. |
|                 | The device prompts the user before allowing unsigned or incorrectly signed applications to run.                                                                                      |
|                 | Once a signed or unsigned application is running, it has full permissions on the device.                                                                                             |

http://msdn.microsoft.com/en-us/library/bb416353.aspx

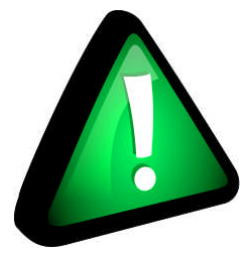

You can disable the default security level by installing SecurityOff.cab from our download area.

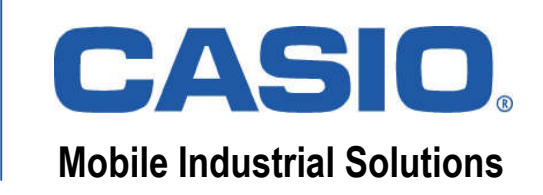

#### **Reset Operations**

| Procedure       | R           | AM           | ROM (User Disk) | Clock (RTC) | Key Combination                               |
|-----------------|-------------|--------------|-----------------|-------------|-----------------------------------------------|
|                 | OS Area     | Program Area | 1               |             |                                               |
| Soft Reset      | -           | initialised  | -               | -           | [RESET]                                       |
| OS Clear        | initialised | initialised  | -               | -           | [Fn] + [CLR] +<br>[RESET]                     |
| Hard Reset      | initialised | initialised  | -               | initialised | [Fn] + [Centre<br>Trigger] + [⊷] +<br>[RESET] |
| User Disc Clear | initialised | initialised  | initialised     | -           | [Fn] + [CLR] + [.] +<br>[RESET]               |
| Power-on Reset  | initialised | initialised  | -               | initialised | Switch on after<br>battery discharge          |

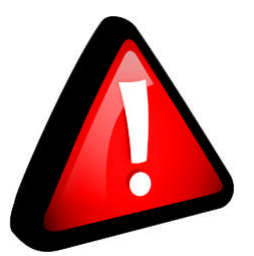

For "User Disk Clear" ("Full Reset") operation you can also run DskClean.exe from Windows directory.

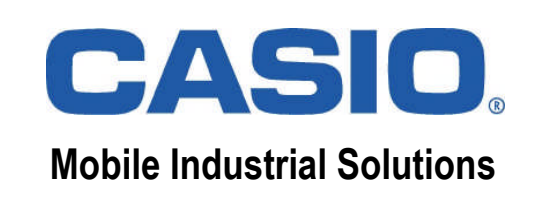

### **Casio Setup**

- Installs all CAB files that are in the same folder as the tool.
- Starts automatically after reset or from storage card.
- Can also be started from user application.
- Can make one single soft reset after installation instead of after each CAB file.
- Deletes old CAB files before installation if desired.
- Available as download for free.

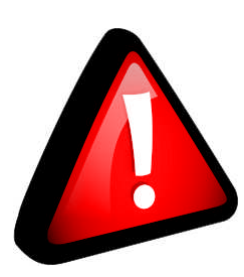

Always install latest service pack and patch files onto your mobile device.

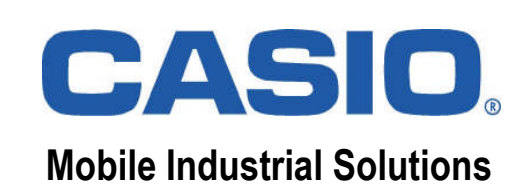

#### Knowledgebase

| 🔏 Home > - Windows Internet Explorer - [InPrivate]                                                               |                              |                          |                          |  |  |  |  |  |
|----------------------------------------------------------------------------------------------------|------------------------------|--------------------------|--------------------------|--|--|--|--|--|
| COO - InPrivate A http://www.casic                                                                               | -b2b.com/mis/euro/f 💌 😣 😽 🗙  | Google                   | <b>₽</b> -               |  |  |  |  |  |
| Datei Bearbeiten Ansicht Eavoriten Extras 2                                                                      |                              |                          |                          |  |  |  |  |  |
| 🖕 Favoriten 🛛 👍 🏉 Vorgeschlagene Sites 👻 🙋 Kostenlose Hotmail 🙋 Mehr Add-ons erhalten 👻                          |                              |                          |                          |  |  |  |  |  |
| 🔠 🔹 🍘 Google 🛛 🍘 Tech 🖉 Hom 🥻 H 🗙 🌾 CSS 👘 🏠 🔹 🗟 🔹 🖃 🖷 Seite 🔹 Sicherheit 🔹 Extras 🕶 🔞 🔹 🎽                        |                              |                          |                          |  |  |  |  |  |
| 🗙 Suchen: Traso Zurück Weiter 📝 Optionen 🕶                                                                       |                              |                          |                          |  |  |  |  |  |
|                                                                                                    |                              |                          |                          |  |  |  |  |  |
| CASID Mobile Industrial Solutions                                                                                |                              |                          |                          |  |  |  |  |  |
|                                                                                                    |                              |                          | Lo                       |  |  |  |  |  |
| EAO Start                                                                                                    | 6-m                          | urch                     |                          |  |  |  |  |  |
| Search                                                                                                    |                              |                          |                          |  |  |  |  |  |
| Start                                                                                                    | Start > IT-300 > Downloads / | Tools / Patches          |                          |  |  |  |  |  |
| + <u>Bulletins</u>                                                                                               | art as a developer you ne    | ed the IT-300 Basic Deve |                          |  |  |  |  |  |
| + <u>Communication</u><br>+ DT-930 includes the SDK, samples, and manuals. Beside of that you should have latest |                              |                          |                          |  |  |  |  |  |
| + DT-X5 We would like to draw your attention also to our enhanced sample applications that                       |                              |                          |                          |  |  |  |  |  |
| + DT-X7 O: Which Tools, Downloads and Patches are available for the CASIO IT-3002                                |                              |                          |                          |  |  |  |  |  |
| + DT-X8 A: Documentation                                                                                         |                              |                          |                          |  |  |  |  |  |
| + <u>DT-X30</u>                                                                                                  | ActiveMenu User Guide.pdf    | 21.02.2011 Active Men    | u User 's Guide          |  |  |  |  |  |
| + <u>DT-X11</u>                                                                                                  | manual.zip                   | 23.02.2011 IT-300 Man    | uals                     |  |  |  |  |  |
| + <u>IT-10</u>                                                                                                   | IT300QuickStart.pdf          | 23.02.2011 IT-300 Quid   | kstart Guide (Developer) |  |  |  |  |  |
| - <u>IT-300</u>                                                                                                  |                              |                          |                          |  |  |  |  |  |
| Downloads / Tools /                                                                                              |                              | ~                        | <b>X</b>                 |  |  |  |  |  |
| 🔹 👘 👘 👘 👘 👘 👘 👘 👘                                                                                                |                              |                          |                          |  |  |  |  |  |

(http://www.casio-b2b.com/mis/euro/faq)

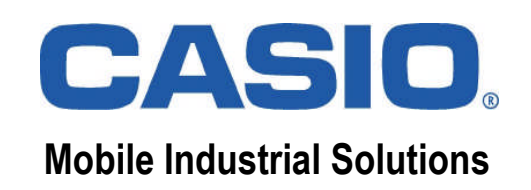

#### **Questions & Answers**